### d Wi-Fiお申込み

### お申込みにあたって

d Wi-Fiは、dポイントクラブ会員ならどなたでも無料でご利用になれる 公衆Wi-Fiサービスです。

お申込みには、 「dアカウント発行」「dポイントクラブ入会」 「dポイントカード利用者情報登録」が必要です。

|                          |                                 | ログアウ                                 | לל<br>לל       |
|--------------------------|---------------------------------|--------------------------------------|----------------|
| 会員情報                     |                                 |                                      |                |
| 会員情報の確認。                 | 变更                              |                                      |                |
| さんの会                     | 員情報です。                          |                                      |                |
| <b>d</b> 7 カ             | <ul> <li></li></ul>             | INT P<br>ポイント(期間・用途<br><b>ステージ</b>   | 战限定)           |
| 基本情報                     | <b>し</b><br>dポイントクラブ<br>情報      | 2 <u>二只</u> (日本)<br>のポイントカード<br>登録情報 | x <u>= 1</u> ± |
| 記送先情報                    | <b>决</b> 済情報                    | パーソナルデータ<br>ダッシュボード                  |                |
| 会員情報は携帯電話、<br>携帯電話、ドコモ光の | ドコモ光などの契約<br>Dお手続きは、 <u>こちら</u> | 情報とは異なります                            | す。             |
| dポイントカ                   | ード登録情報                          |                                      |                |
| dポイントカート                 | 著号                              |                                      |                |
|                          |                                 |                                      |                |

■STEP1 会員情報の確認、登録

■STEP2 d Wi-Fiのお申込み

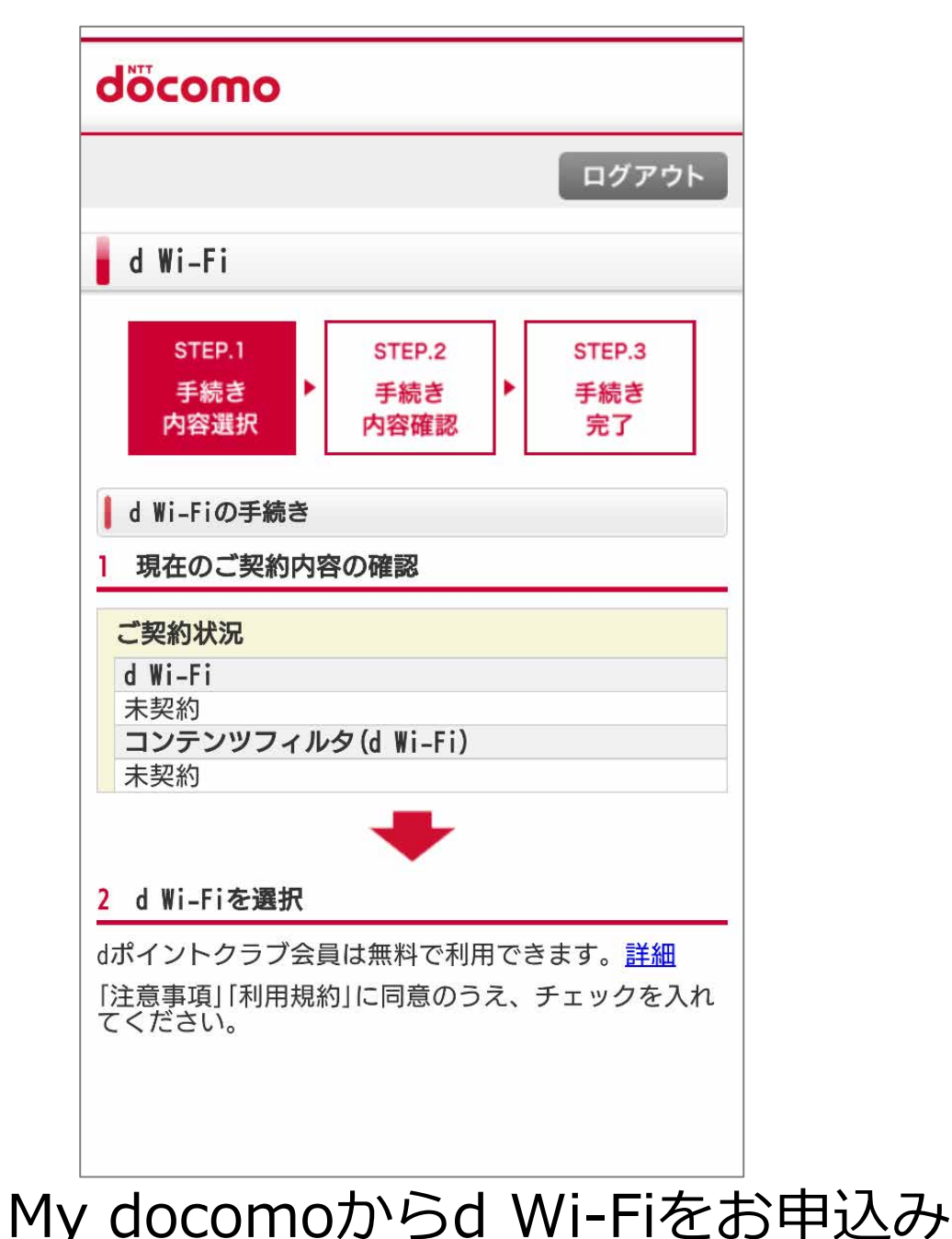

#### できます。 ※My docomoのログインには dアカウントが必要です。 ログイン後「dポイントクラブ情報」、 「dポイントカード登録情報」を確認し 未登録であれば登録してください。

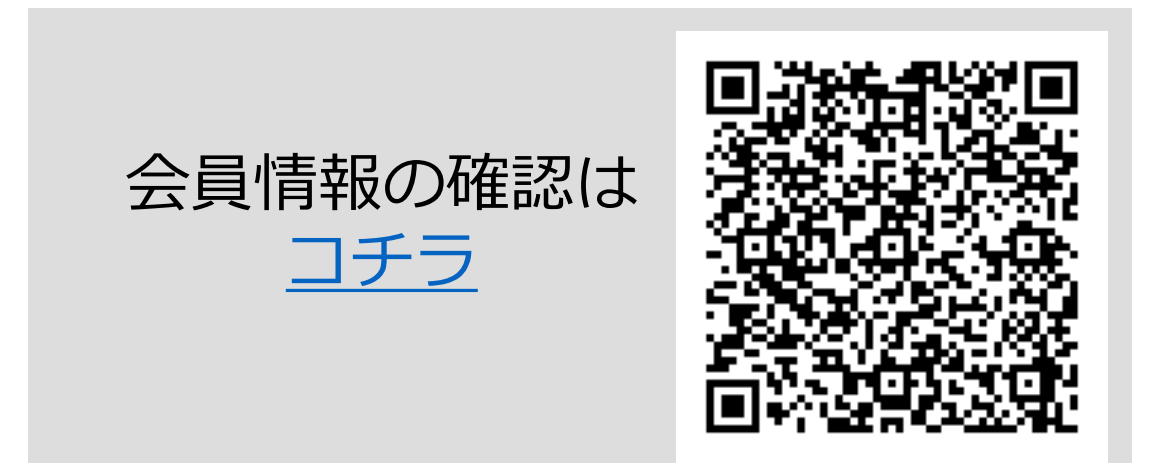

してください。

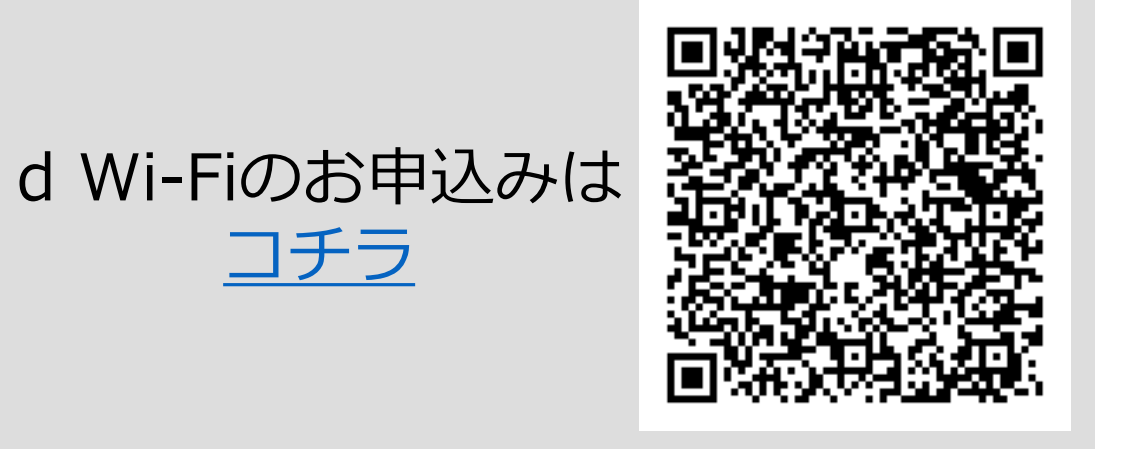

お申込み手順は次ページ以降

## d Wi-Fiお申込み

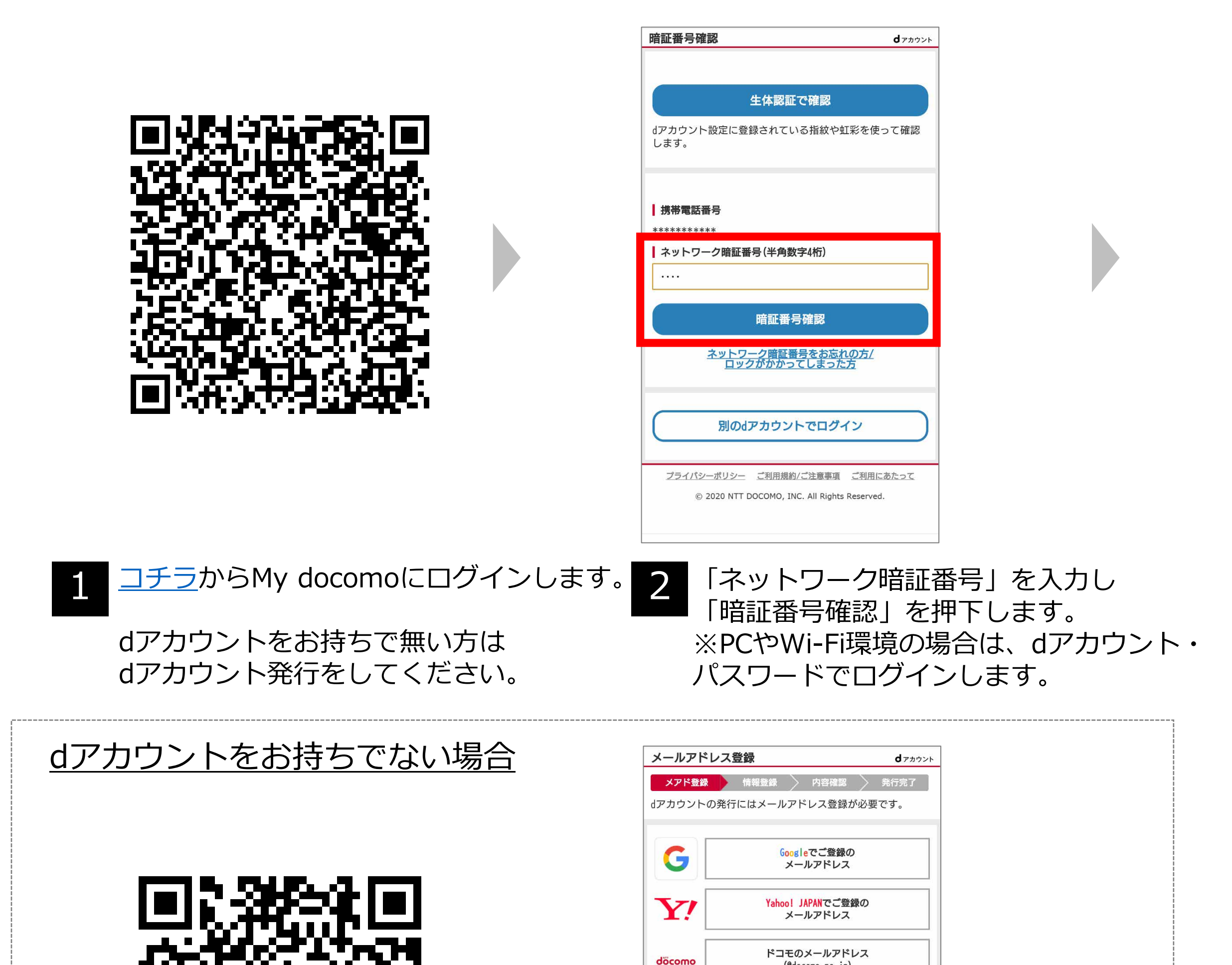

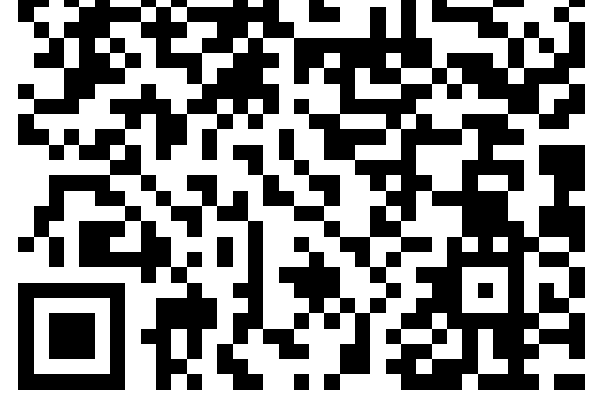

|                                      | もっと見る 🗸                                                                |
|--------------------------------------|------------------------------------------------------------------------|
| 上記以外の                                | メールアドレス                                                                |
|                                      |                                                                        |
|                                      | 次へ                                                                     |
|                                      | ▶ 空メールで登録の場合はこちら                                                       |
| ご注意                                  |                                                                        |
| ・空メールでメー<br>でください。<br>・Yahoo! JAPAN、 | -ルアドレスを登録する方はメールの宛先、本文は変更しない<br>Google、Twitter、Facebookにアカウントをお持ちの方は各サ |
|                                      | + 説明を見る                                                                |
|                                      |                                                                        |

#### <u>コチラ</u>からdアカウント発行します。

dアカウントの発行は、上記画面から メールアドレス等ご登録してください。

# d Wi-Fiお申込み

| döcomo                                           |
|--------------------------------------------------|
| ログアウト                                            |
| d Wi-Fi                                          |
| STEP.1<br>手続き<br>内容選択 STEP.2 STEP.3 Fi続き Fi続き 完了 |
| d Wi-Fiの手続き                                      |
| 現在のご契約内容の確認                                      |
| ご契約状況<br>d Wi-Fi                                 |
| 未契約<br>コンテンツフィルタ(d Wi-Fi)<br>未契約                 |
| +                                                |
| 2 d Wi-Fiを選択                                     |
| dポイントクラブ会員は無料で利用できます。 <u>詳細</u>                  |
| 「注意事項」「利用規約」に同意のうえ、チェックを入れ<br>てください。             |
|                                                  |

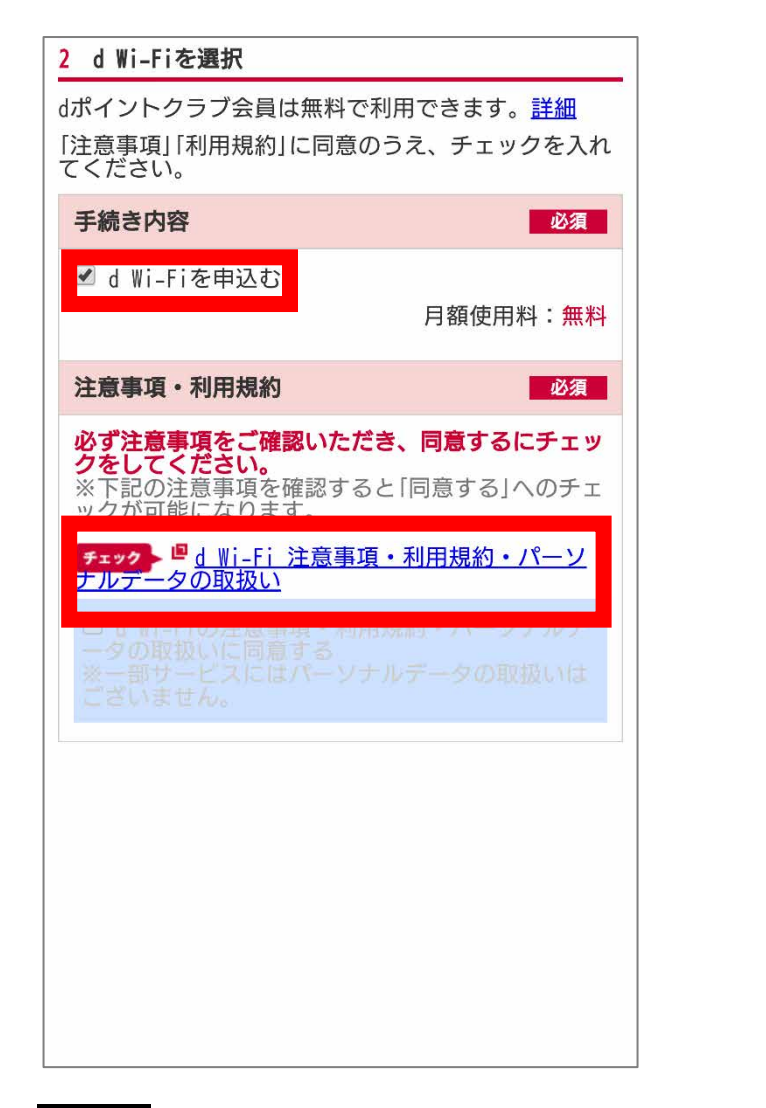

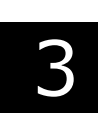

「1現在のご契約内容の確認」を 確認し、下へスライドします。 ※「事前に手続きが必要です」と表示 された場合は、本お手続きガイドP.9の 「dポイントクラブ」の申込み、「dポ イントカード」の登録をしてください。

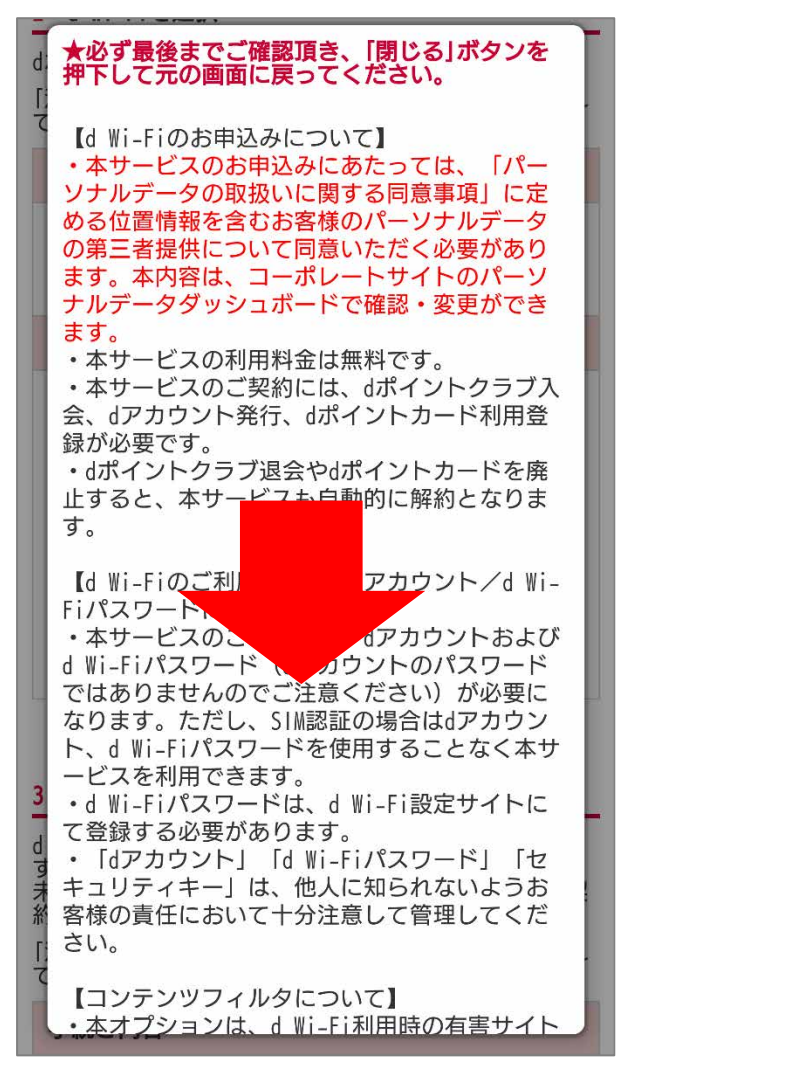

4 「2 d Wi-Fiを選択」の手続き内容で
 「d Wi-Fiを申込む」にチェックが付いて
 いることを確認します。
 「注意事項・利用規約」の「d Wi-Fi 注意

事項・利用規約・パーソナルデータの 取扱い」を押下します。

| _        |                                                                                                    | _ |
|----------|----------------------------------------------------------------------------------------------------|---|
| 2        | へのアクセスを制限します。未成年の万か利用<br>される場合は、本オプションのご契約をおすす<br>めします。お申込みには別途お手続きが必要で<br>す。                                   |   |
| d.<br>[] | ・当社は、一般社団法スインターネットコンテ<br>ンツセーフティ協会(ICSA)により児童の権利<br>等を著しく侵害するものであることが明白な画<br>像等を含むと判断されたサイトの閲覧を制限す<br>ることがあります。 |   |
|          | 【Wi-Fiスポット・通信速度】<br>・本サービスは、無線方式<br>IEEE802.11a/b/g/n/acを使用した無線LAN接続に<br>よりインターネット接続ができるサービスで<br>+              |   |
|          | 9。                                                                                                    |   |

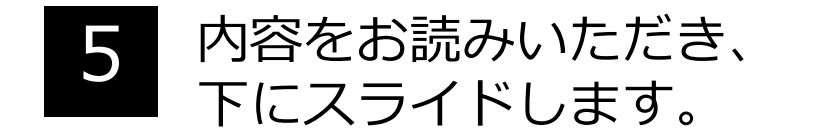

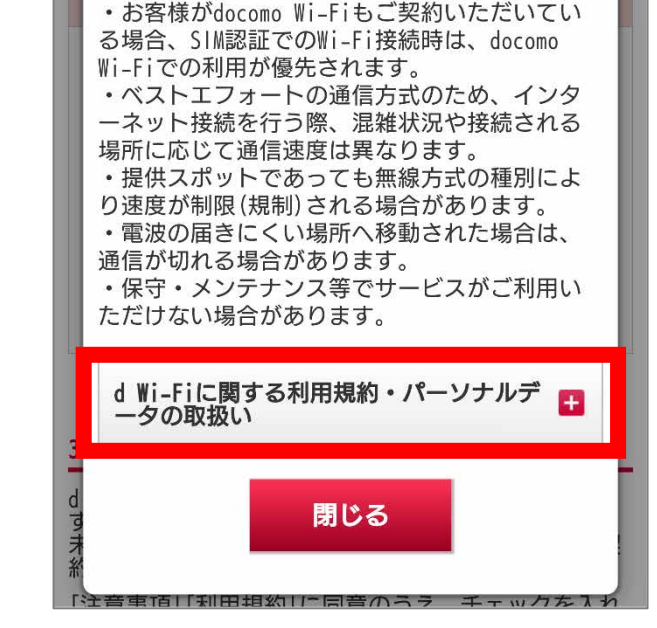

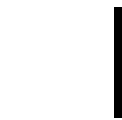

6

「d Wi-Fiに関する利用規約・パーソナル データの取扱い」を押下します。

3

## d Wi-Fiお申込み

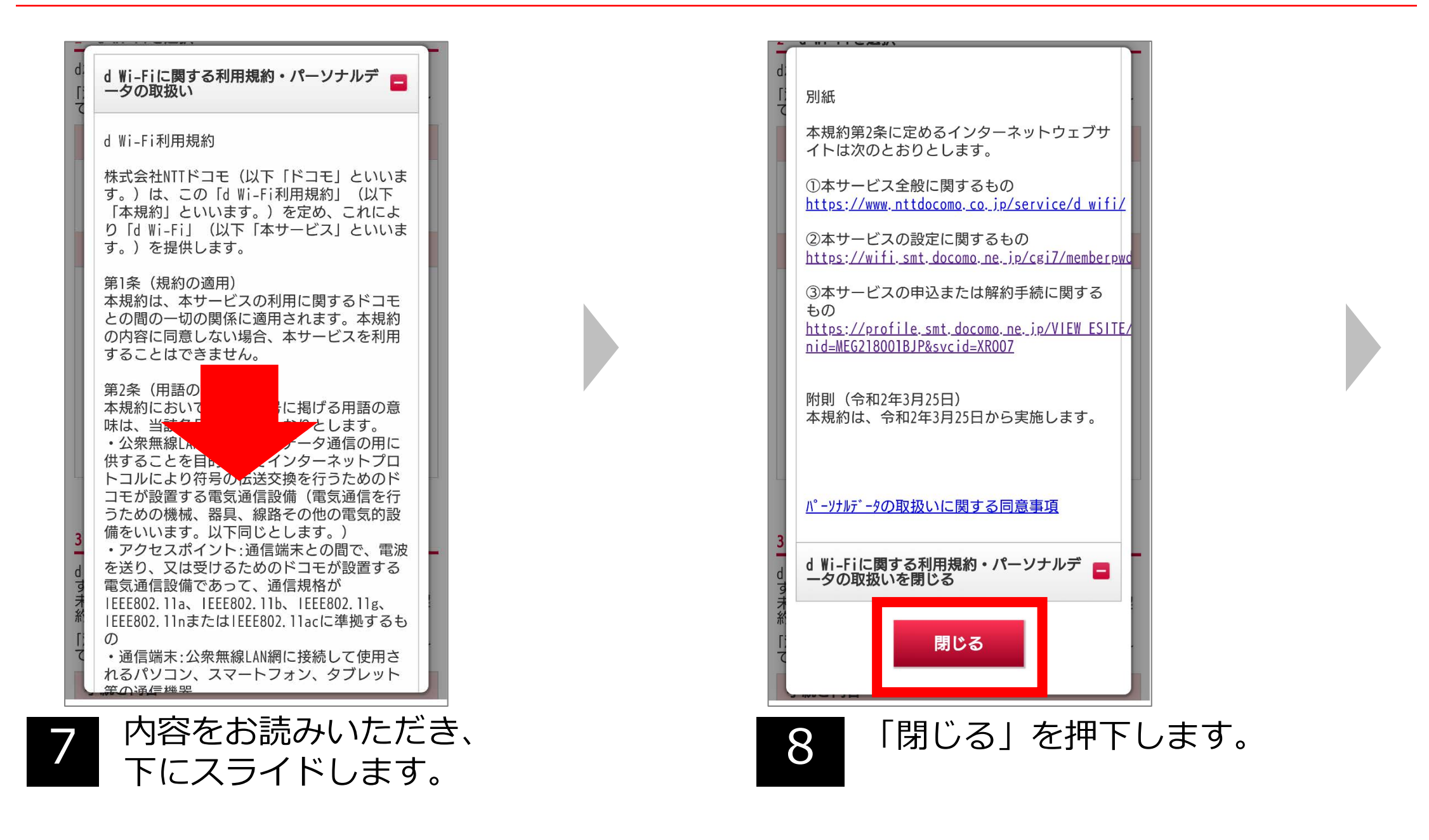

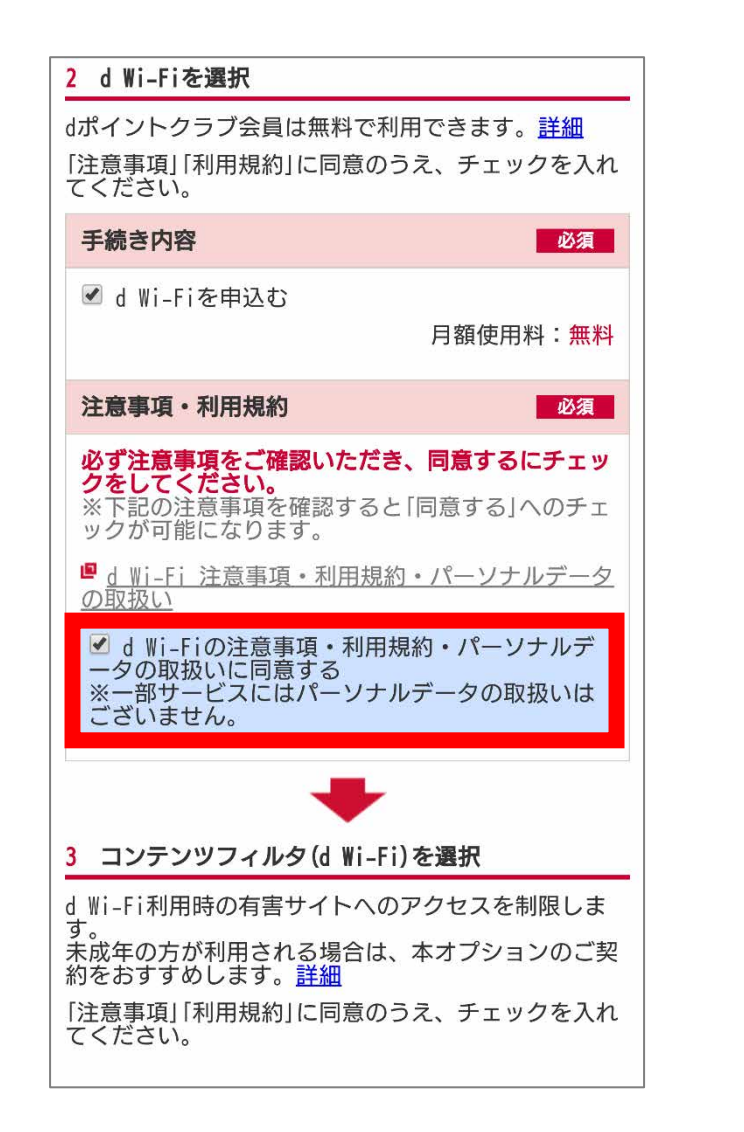

| 3 コンテンツフィルタ(d Wi-Fi)を選択                                |
|--------------------------------------------------------|
| d Wi-Fi利用時の有害サイトへのアクセスを制限します。                          |
| え。<br>赤成年の方が利用される場合は、本オプションのご契<br>約をおすすめします。 <u>詳細</u> |
| 「注意事項」「利用規約」に同意のうえ、チェックを入れ<br>てください。                   |
| 手続き内容                                                  |
| ■ コンテンツフィルタ(d Wi-Fi)を申込む                               |
| 月額使用料: <mark>無料</mark>                                 |

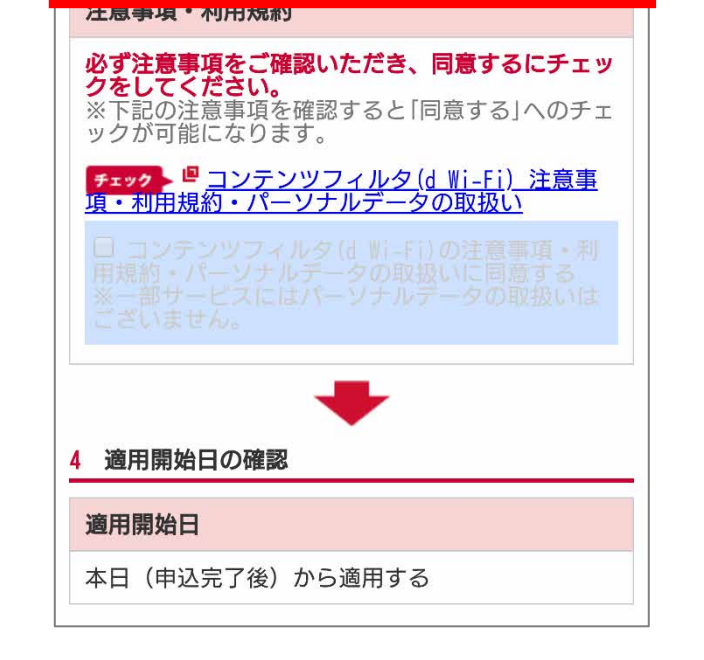

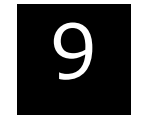

「d Wi-Fiに関する利用規約・ パーソナルデータの取扱いに 同意する」にチェック付けます

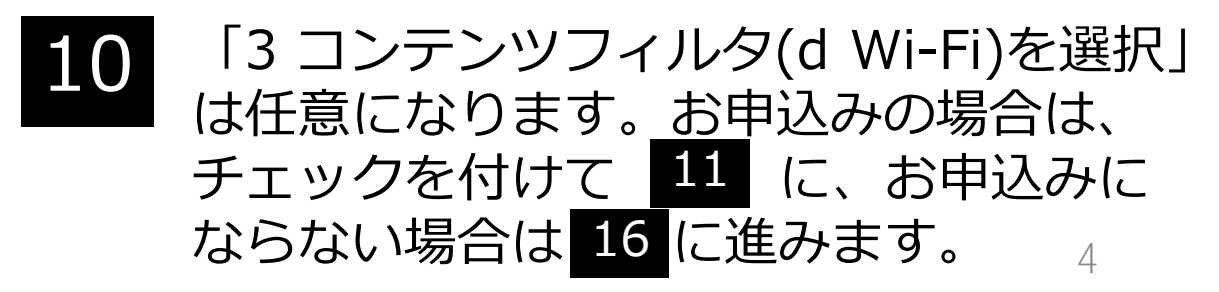

# d Wi-Fiお申込み

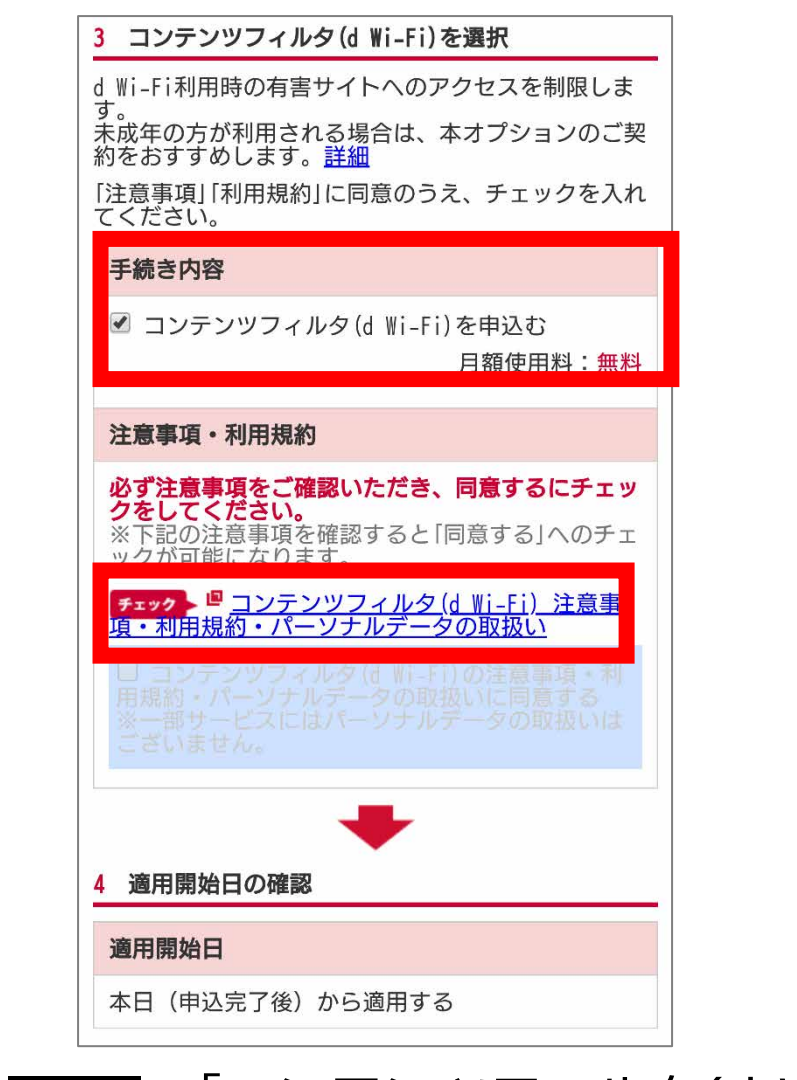

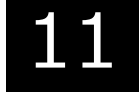

「コンテンツフィルタ(d Wi-Fi) を申込む」にチェックをします。 「コンテンツフィルタ(d Wi-Fi) 注意事項・利用規約・パーソナル データの取扱い」を押下します。

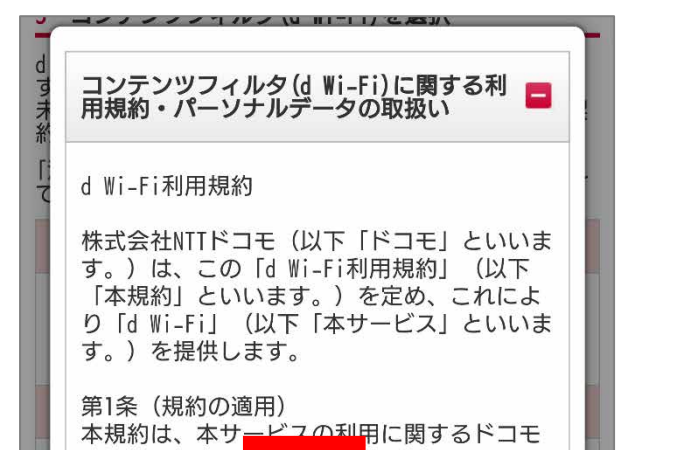

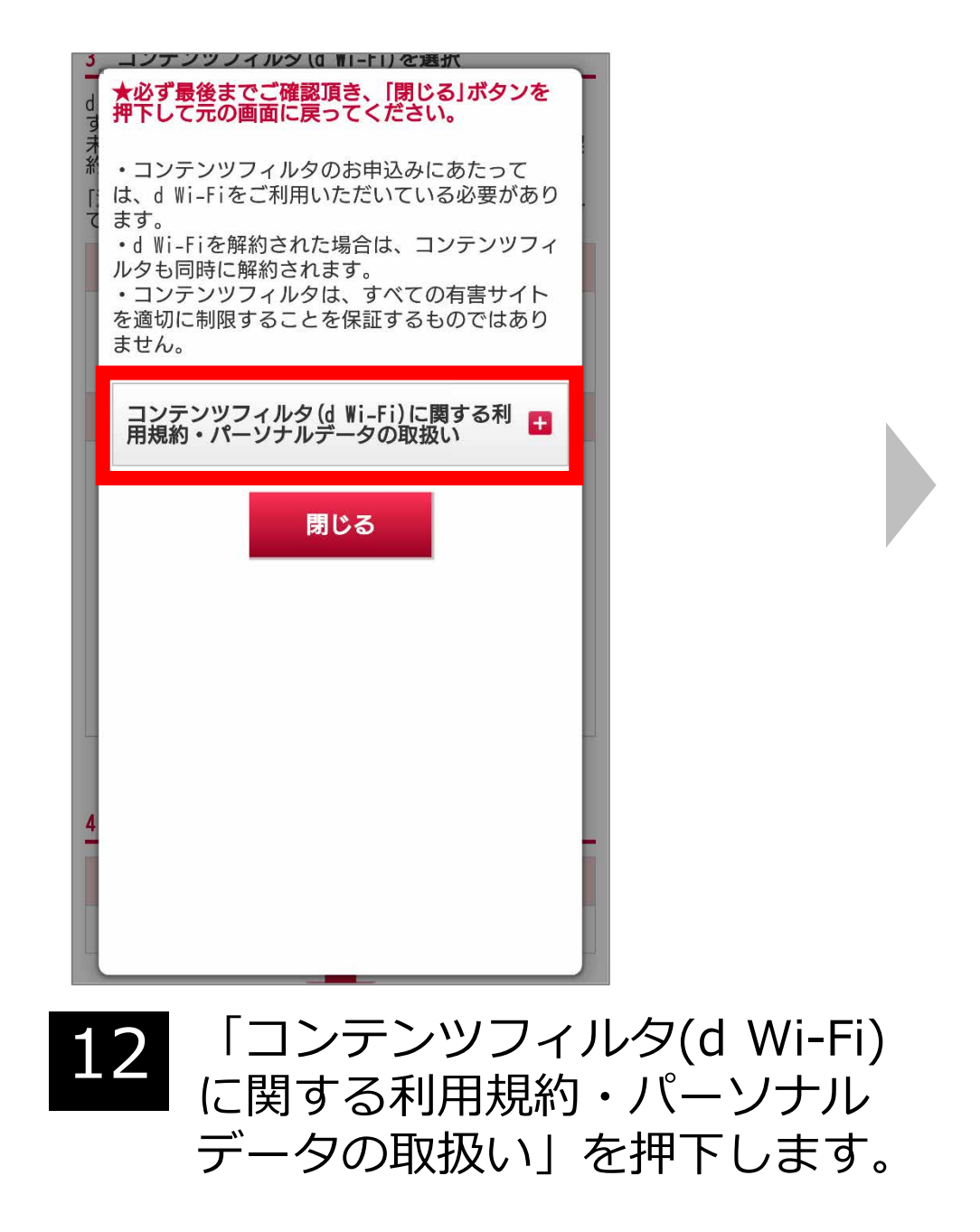

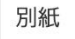

本規約第2条に定めるインターネットウェブサイトは次のとおりとします。

 ①本サービス全般に関するもの https://www.docomo.ne.jp/service/d\_wifi/

②本サービスの設定に関するもの https://wifi.smt.docomo.ne.jp/cgi7/memberpwde

③本サービスの申込または解約手続に関するも

の https://profile.smt.docomo.ne.jp/VIEW\_ESITE/me

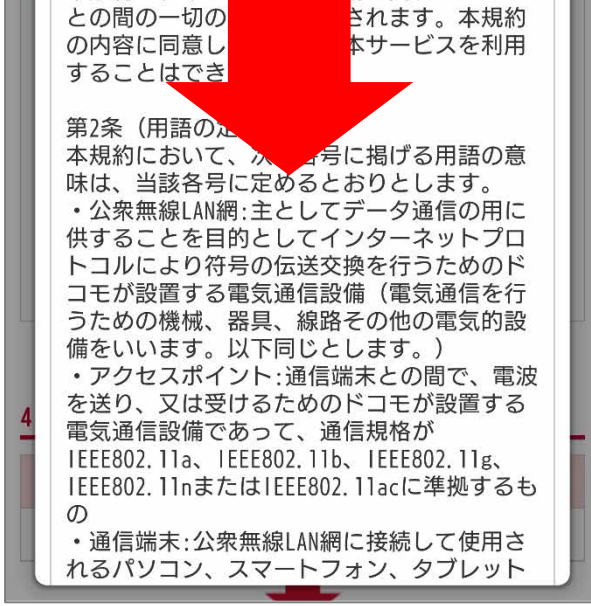

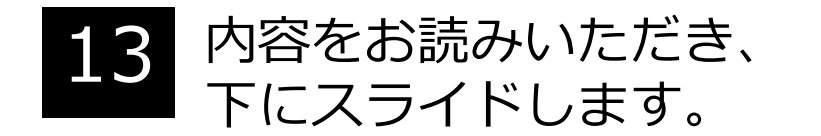

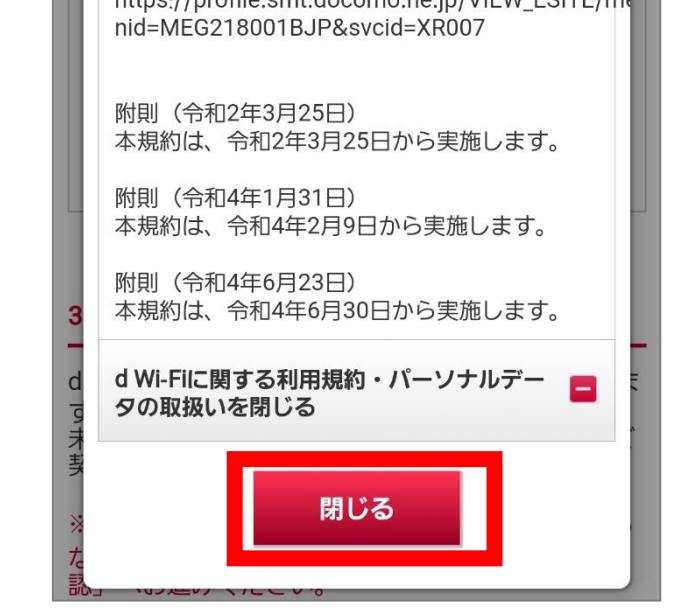

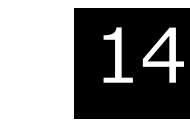

「閉じる」を押下します。

# d Wi-Fiお申込み

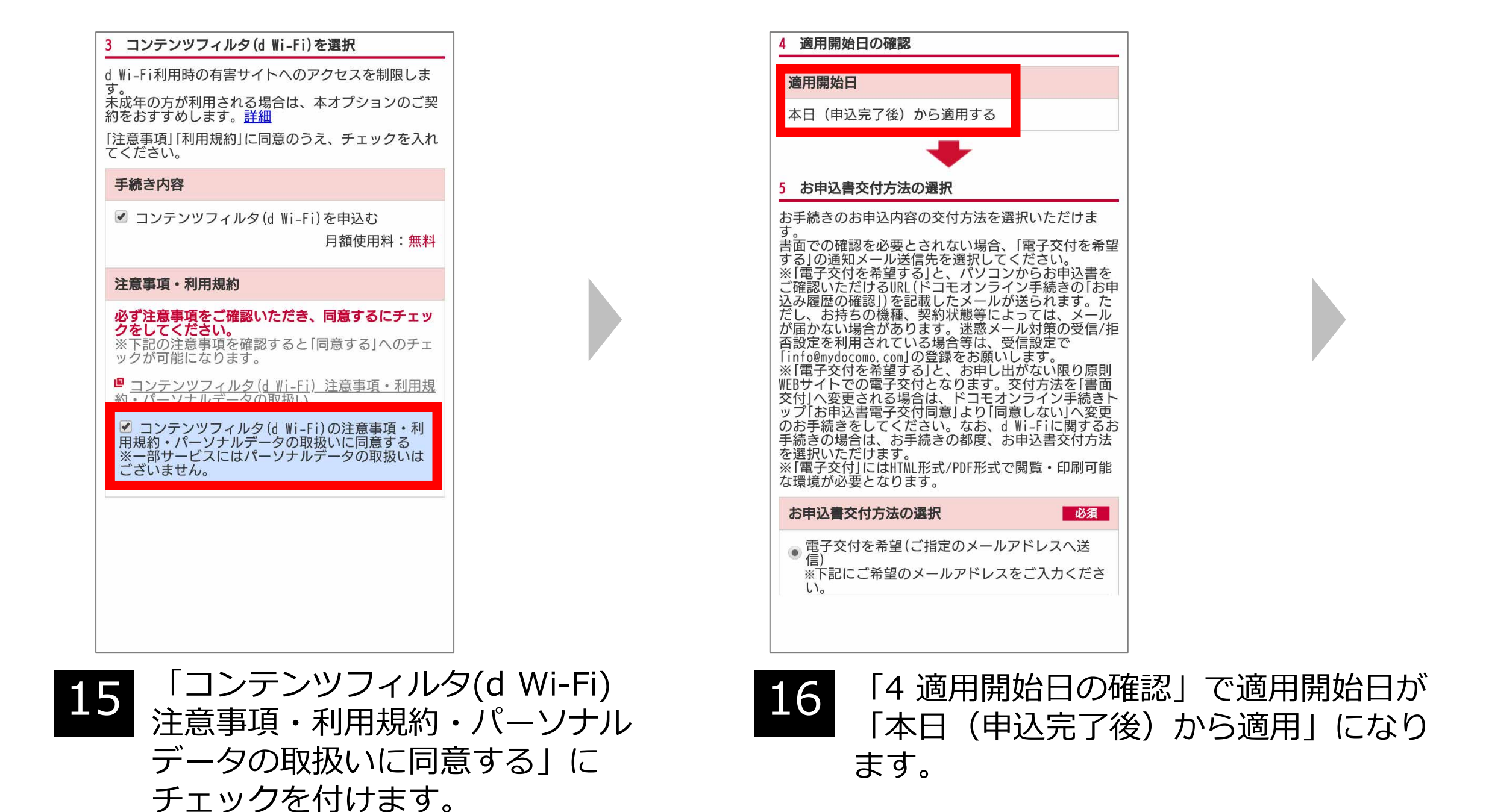

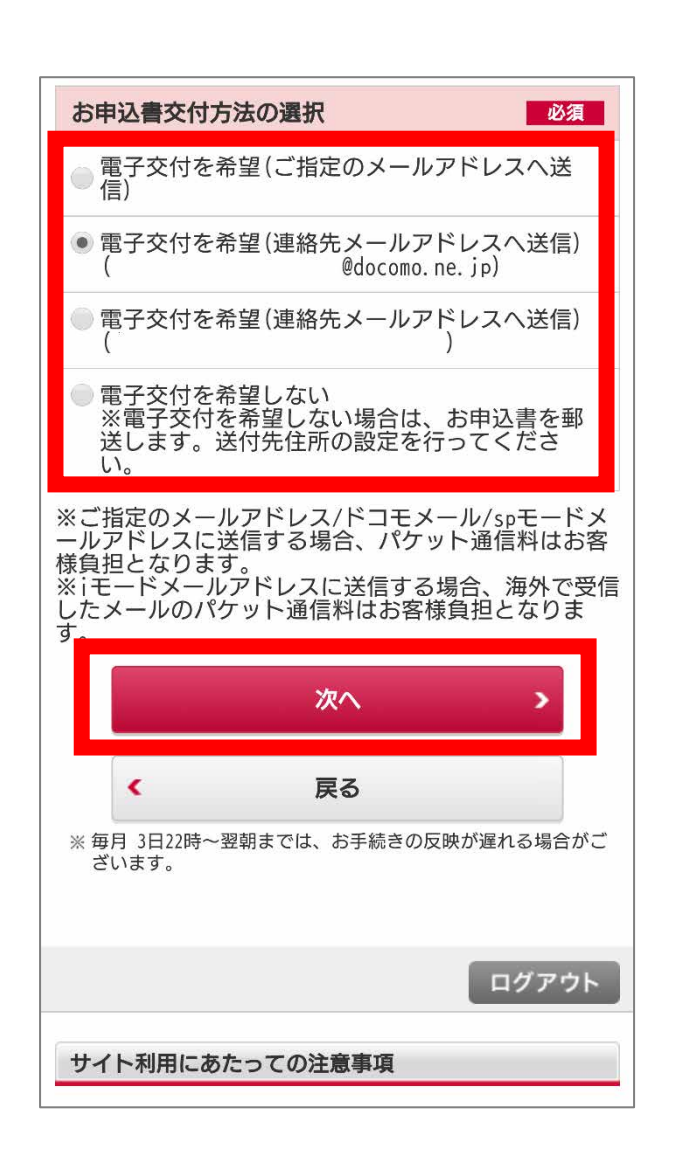

döcomo ログアウト d Wi-Fi STEP.2 STEP.1 STEP.3 手続き 手続き 手続き 内容選択 内容確認 完了

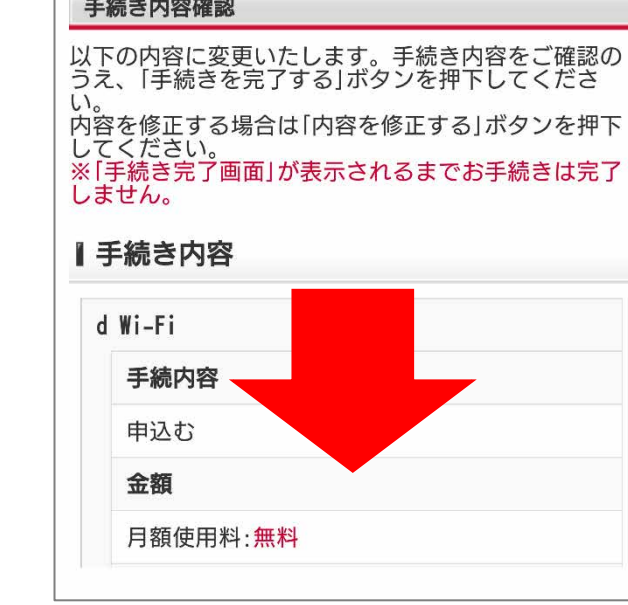

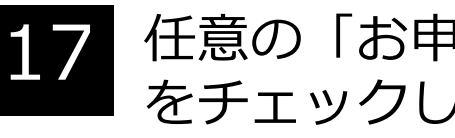

任意の「お申込電子書交付方法を選択」 をチェックします。 「次へ」を押下します。

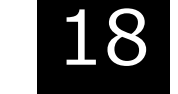

### 手続き内容を確認し下にスライドします。

6

# d Wi-Fiお申込み

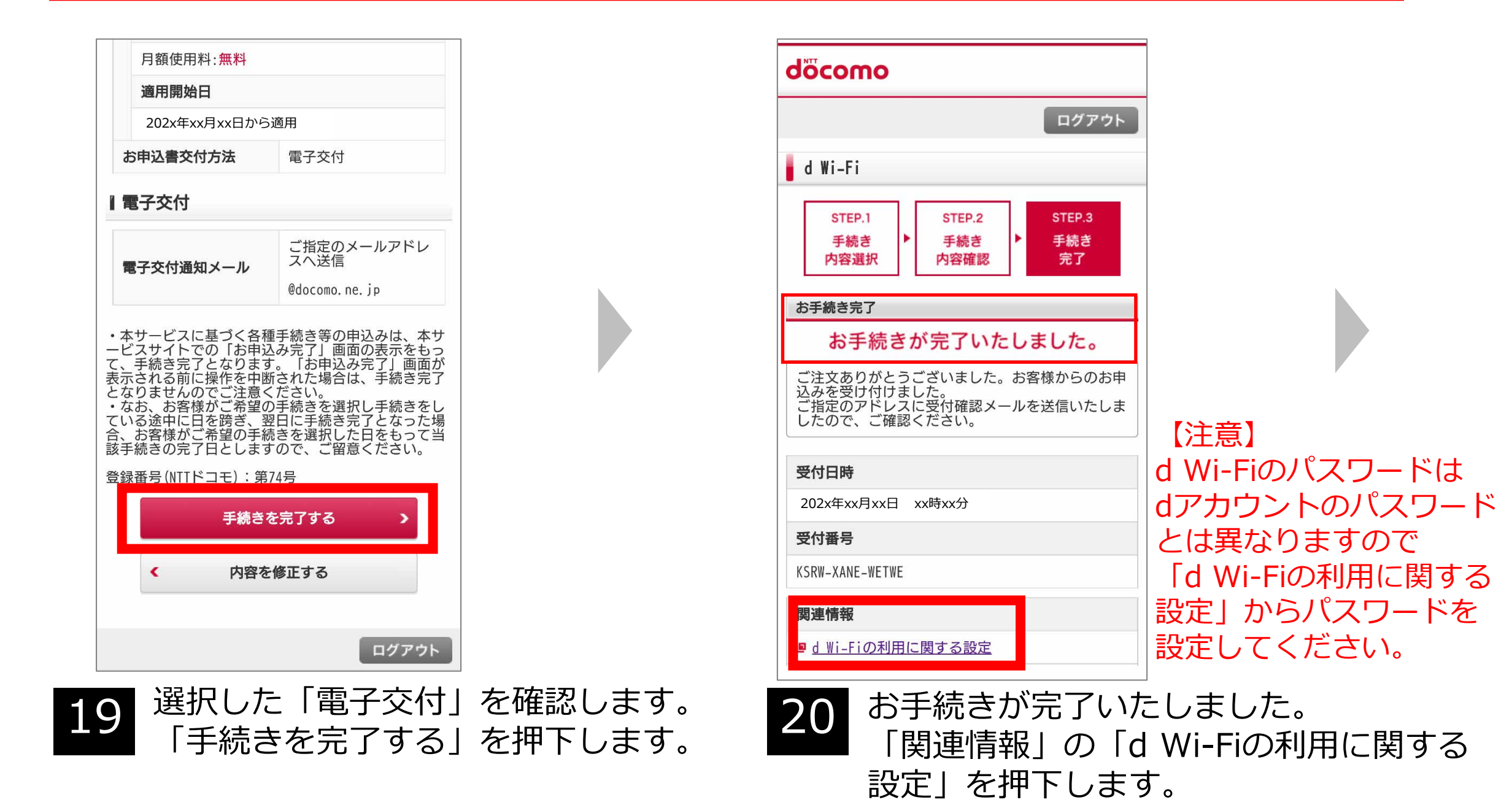

d Wi-Fi ☆設定 ネットワーク ID/パスワード コンテンツフィルタ ネットワーク 0000docomo (SSID) パスワード \*\*\*\*\*\*\*\*

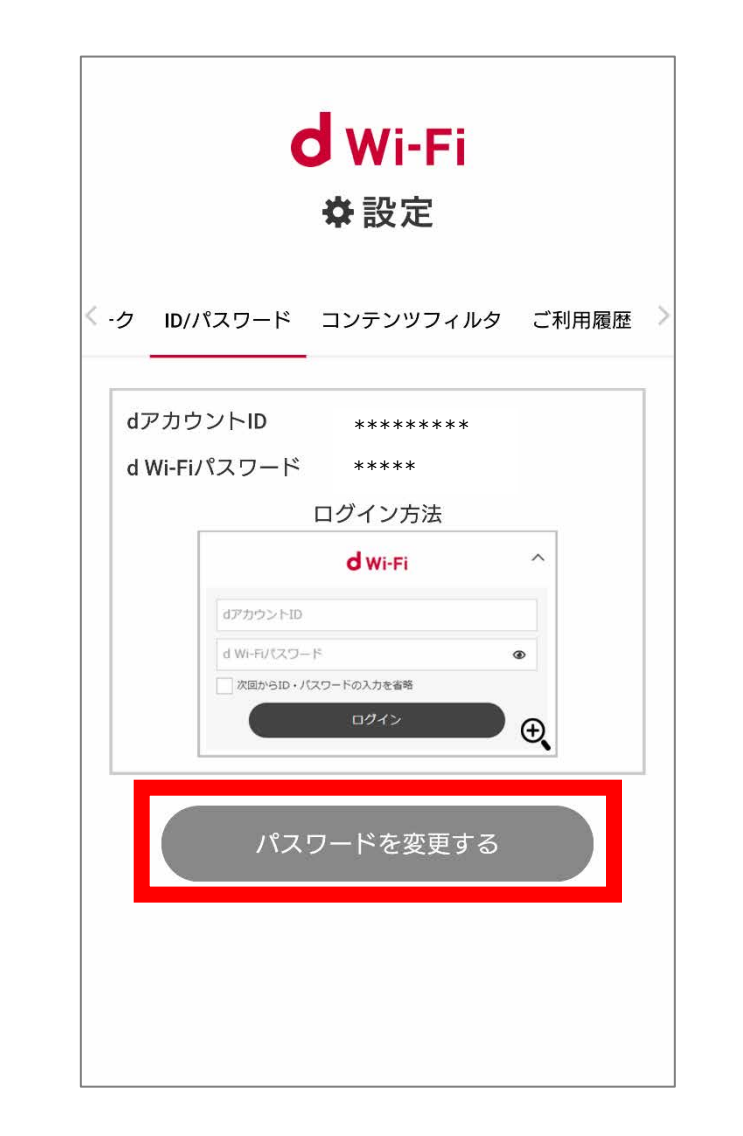

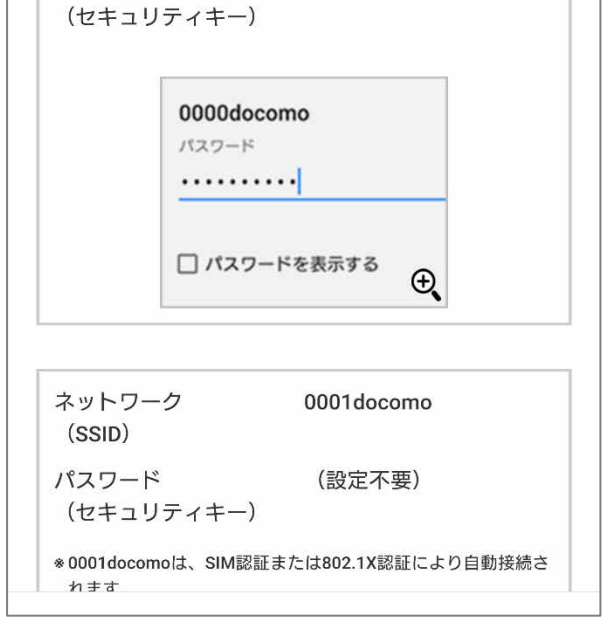

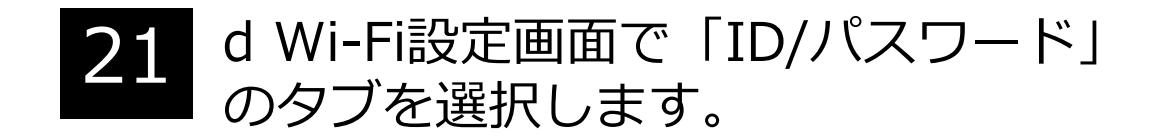

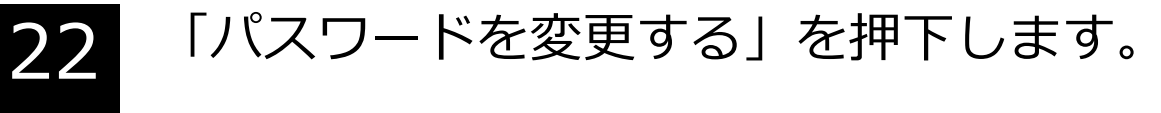

7

## d Wi-Fiお申込み

| d Wi-Fi<br>✿設定                                                                                                    | <mark>d</mark> Wi-Fi<br>✿設定                             |
|----------------------------------------------------------------------------------------------------|---------------------------------------------------------|
| パスワードを入力してください。<br>新しいパスワード(半角英数字・記号で5~7桁)<br>パスワードを入力<br>確認のため、新しいパスワードをもう一度入力してくだ<br>さい。<br>パスワードを再入力<br>・ パスワードを再入力<br>・ ペスワードを再入力<br>・ ペスワードに使用可能な記号<br>「パスワードに使用可能な記号<br>「」、「\$」、「\$」、「\$」、「\$」、「*」、「+」、「-」、<br>「」、「\$」、「\$」、「\$」、「?」「@」、「[」、「]」、「」、「」、<br>、「{」、「}」、「;」、「?」「@」、〔[」、「]」、「」、<br>、「{」、「}」、「;」、「?」「@」 | d Wi-Fiパスワードの設定が完了しました。<br>戻る                           |
| 23 「新しいパスワード」にご希望の<br>パスワードを入力します。<br>「パスワードを再入力」にも同様に<br>入力します。<br>「変更する」を押下します。                                                                                                    | 24 「d Wi-Fiパスワードの設定が完了<br>しました。」と表示されます。<br>「戻る」を押下します。 |

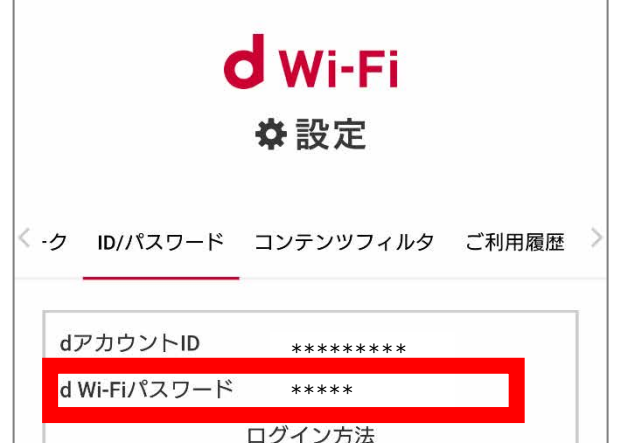

| オアカウント      | D            |             |
|-------------|--------------|-------------|
| d Wi-Fi/《スS | ~<br>フード     | Ð           |
| 次回からID      | ・バスワードの入力を省略 |             |
|             | ログイン         | ● ⊕         |
|             |              |             |
|             |              |             |
|             |              |             |
| 187         | スワードを変更      | きする         |
| 187         | スワードを変更      | する          |
| 187         | スワードを変更      | <b>ヹ</b> する |
| 187         | スワードを変更      | する          |

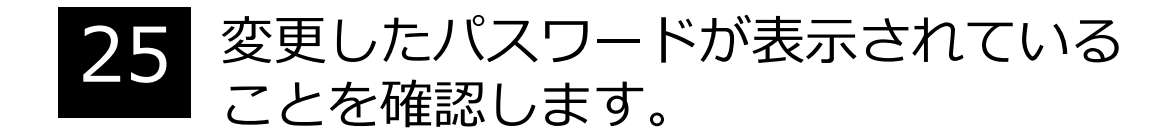

### 「事前に以下のお手続きが必要です」と表示された場合

| dõcomo                                                                                                    | döcomo                                                                                                    |
|----------------------------------------------------------------------------------------------------|----------------------------------------------------------------------------------------------------|
| ログアウト                                                                                                    | ログアウト                                                                                                    |
| ご注意・ご確認事項                                                                                                    | dポイントクラブ(入会・退会のお申込み、<br>Myインフォメール配信設定)                                                                                                    |
| d Wi-Fiのご契約には、事前に以下のお手続きが必要です。<br>お手続き完了後、本サービスをお申込みください。<br>・dポイントクラブ<br>・dポイントカード<br>dポイントクラブのお申込みは <u>こちら</u> | STEP.1     STEP.2       手続き     手続き       内容確認     手続き       ウ容確認     デ?                                                                           |
| トコモ インフォメーションセンター       151または0120-800-000                                                                       | 1 現在のご契約内容を確認                                                                                                    |
| 受付時間                                                                                                    |                                                                                                    |
| 午前9時~午後8時(年中無休)<br>会員情報画面へ >                                                                                     | 「※毎月、原則3日22時〜翌朝までは、dポイントクラブ<br>入会、退会、Wインフォメールの配信設定のお手続き<br>をされてから反映されるまでお時間がかかり、ステー<br>ジ反映がされない、ポイントの獲得やポイントをご利<br>用いただけない場合がございます。予めご了承くださ<br>い。」 |
| ログアウト                                                                                                    | 2 お手続き内容を確認<br>「注意事項」「利用規約」に同意のうえ、チェックを入れ<br>てください。                                                                                                |

| döcomo                                                                                         | dõcomo                |                       |
|------------------------------------------------------------------------------------------------|-----------------------|-----------------------|
| ログアウト                                                                                          |                       | ログアウト                 |
| ご注意・ご確認事項                                                                                      | dポイントカード登録            |                       |
| d Wi-Fiのご契約には、事前に以下のお手続きが必<br>要です。<br>お手続き完了後、本サービスをお申込みください。<br>・dポイントカード<br>dポイントカードのご登録はこちら | STEP.1<br>手続き<br>内容入力 | ▶ STEP.3<br>手続き<br>完了 |
| お手元にdポイントカードがない場合は、オンライ<br>ン発行dポイントカード番号をご選択ください。                                              | 1         現在のご契約内容の確認 |                       |
| ドコモ インフォメーションセンター                                                                              | 登録カード情報               |                       |
| <u>151</u> または <u>0120-800-000</u>                                                             | dボイントカード番号<br>未登録     |                       |
| 受付時間                                                                                           | 未登録                   |                       |
| 午前9時~午後8時(年中無休)                                                                                | 未登録                   |                       |
|                                                                                                |                       |                       |

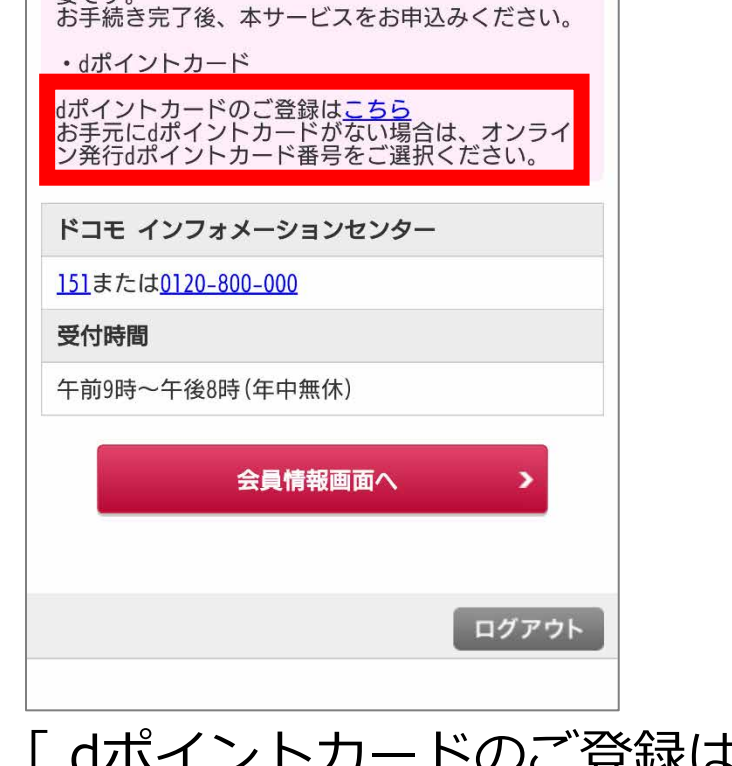

#### 「dポイントカードのご登録はこちら」 の「こちら」を押下します。

#### 上記画面から「dポイントカード」の 登録をしてください。